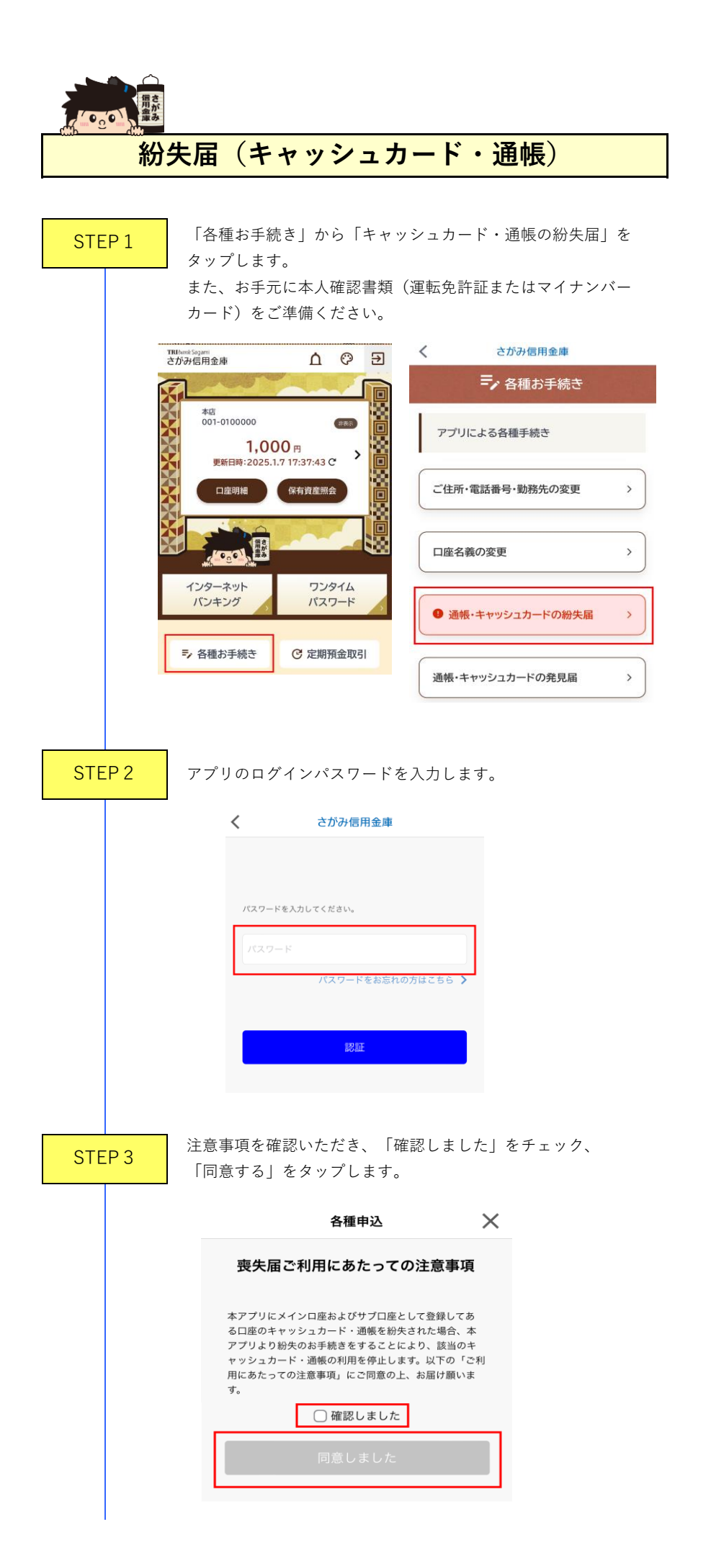

| STEP 4 | 紛失物の対象口座をタップします。                                                                                   |
|--------|----------------------------------------------------------------------------------------------------|
|        | A種申込<br>↓<br>↓<br>↓<br>↓<br>↓<br>↓<br>↓<br>↓<br>↓<br>↓<br>↓<br>↓<br>↓                              |
| STEP 5 | 紛失した媒体を選択、日中にご連絡可能な電話番号を入力し、<br>「次へ」をタップします。                                                       |
|        | く 各種申込 ★<br>STEP1 STEP2 STEP3 STEP4<br>キャッシュカード・通帳喪失届<br>対象となる口座情報<br>本店 普通 001-<br>紛失した媒体 必須      |
|        | <ul> <li>キャッシュカード<br/>通帳</li> <li>日中に連絡可能な電話番号 必須</li> <li>入力内容について確認のため、ご連絡をする場合があります。</li> </ul> |

| 01 | 20 |
|----|----|
| 5  | 0  |

| <                                                     | 各種申込                                                      | $\times$                  |
|-------------------------------------------------------|-----------------------------------------------------------|---------------------------|
| ••                                                    |                                                           |                           |
| STEP1 STEP                                            | 2 STEP3                                                   | STEP4                     |
| キャッシュカート                                              | ・通帳喪失届                                                    |                           |
| 以下の媒体について統<br>お届け内容は即時に反<br>したお引き出し等のお<br>よろしければ「申込」? | d失のお届けを行います。<br>ていされ、ATMにて対象<br>取引ができなくなりま<br>ボタンをタップしてくた | 。<br> 媒体を利用<br>す。<br>ごさい。 |
| 対象となる口座情報                                             |                                                           |                           |
| <b>————</b> ————————————————————————————————          |                                                           |                           |
| 本店                                                    | 普通 00                                                     | 01-                       |
| 紛失した媒体                                                |                                                           |                           |
| キャッシュカード                                              |                                                           |                           |
| 日中に連絡可能な電話                                            | 舌番号                                                       |                           |
| 入力内容について確認<br>あります。                                   | 3のため、ご連絡をする                                               | 場合が                       |
|                                                       |                                                           |                           |
| 中止                                                    | 申込                                                        |                           |
| 再度ご確認のメッ                                              | セージが表示され                                                  | ı「OK」を                    |

タップすることで EP 7 手続きが完了いたします。

| 🧣 ※再度ご確認ください※                                                                    |    |  |  |  |
|----------------------------------------------------------------------------------|----|--|--|--|
| お申込み完了直後から ATM にて対象<br>媒体でのお取引ができなくなります。<br>よろしければ OK ボタンを押下し、お<br>申込みを完了してください。 |    |  |  |  |
| キャンセル                                                                            | ОК |  |  |  |